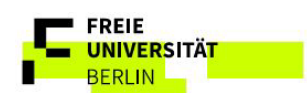

Anleitung Raumsteuerung - Altensteinstr 2 – R 104/106/107

Support:

030 - 838 61602

mailarnim22@zuv.fu-berlin.de

Auf dem "CISCO" TouchPanel auf "Raumsteuerung" tippen.

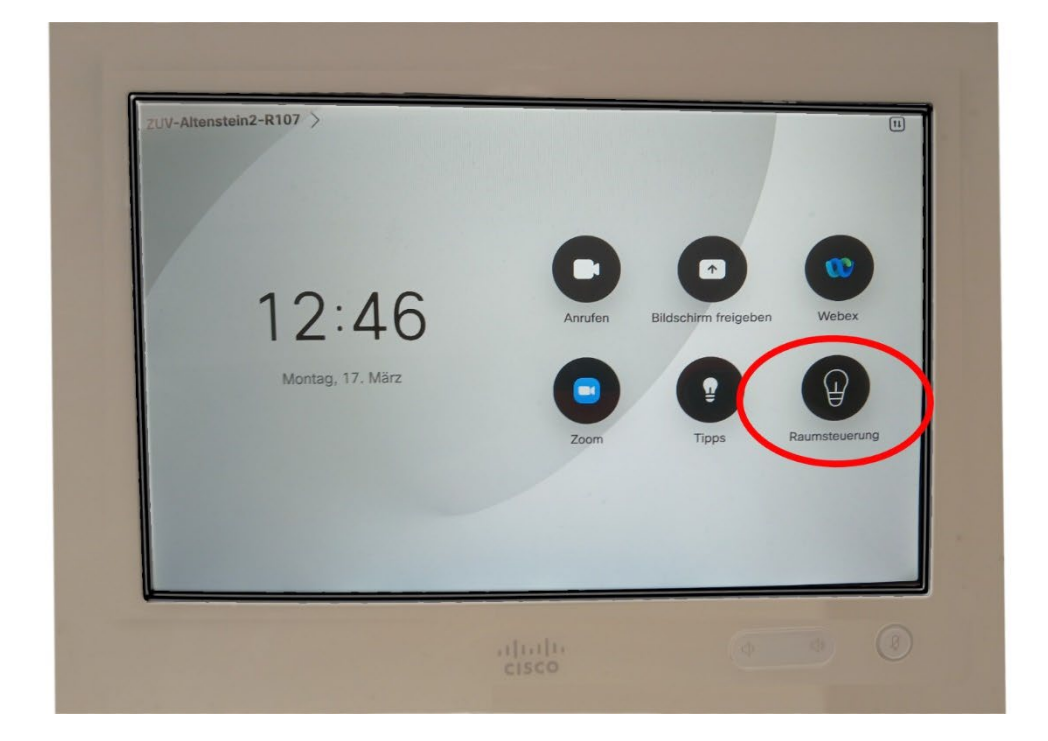

Bei der Raumsteuerung auf "On" gehen.

**Obacht:** Leinwand fährt dann herunter.

Beamer wird aktiviert und die Kamera fährt in die Ausgangsposition.

|          | Raumsteuerung                                     |  |  |  |
|----------|---------------------------------------------------|--|--|--|
| Beamer   | On Off                                            |  |  |  |
| Leinwand | ACHTUNG: Die Leinwand wird automatisch gesteuert! |  |  |  |
|          | STOP                                              |  |  |  |
|          | M any                                             |  |  |  |

Es gibt zwei Wege, um in die **"Systemsteuerung"** zu gelangen, um z.B. die <u>Kamera Positionen</u> zu ändern.

Weg1.: rechts oben auf dem Panel das kleine Symbol anklicken,

Der 2. Weg wird in der "WebEx Steuerung" beschrieben.

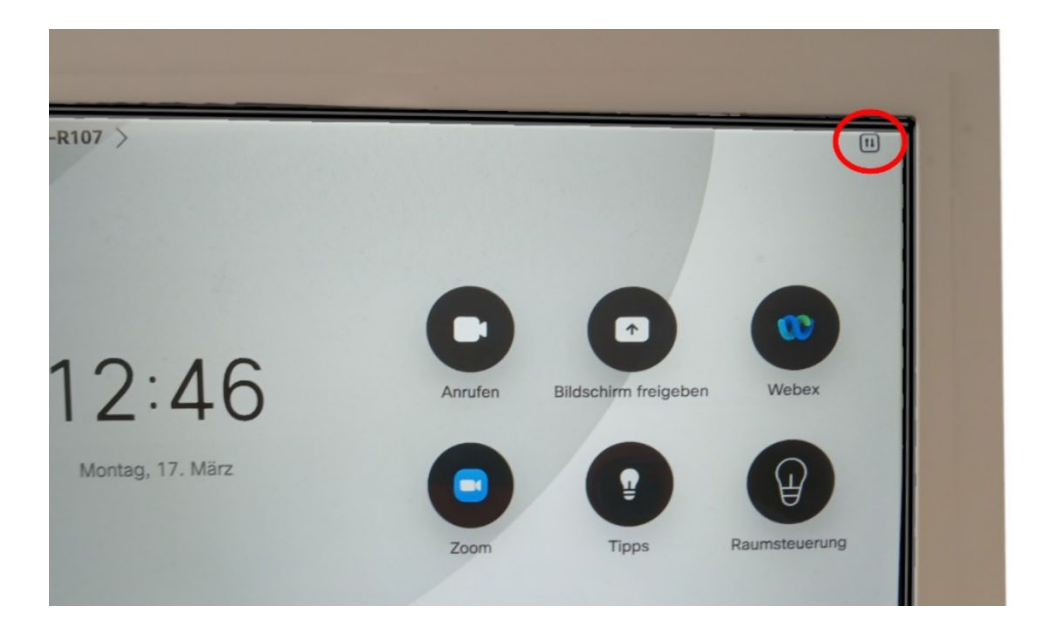

Sie kommen dann in die "Systemsteuerung".

Wenn Sie die Kamerasteuerung benötigen, klicken Sie auf den "Kamera-Button".

| Systemsteuerung               | $\overline{\mathbf{x}}$ |
|-------------------------------|-------------------------|
| Audio Mikrofon Kamera Standby |                         |
| alfallo<br>cisco              |                         |

Auf dieser Seite können Sie voreingestellte Kamerapositionen anwählen. Für weitere Positionen bitte nach links oder rechts wischen.

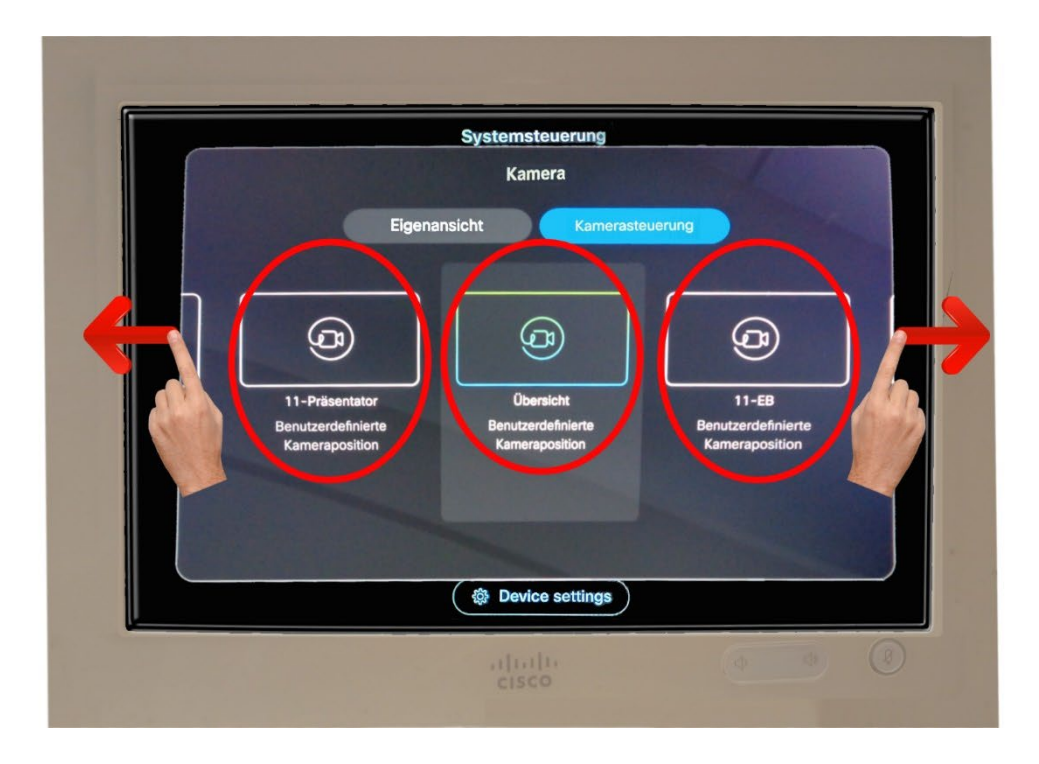

Ganz links finden Sie die "Manual" Einstellungsmöglichkeiten der Kamera.

Hier manuelle Einstellungsmöglichkeiten.

|                    | Systemsteuerung   |                                        |
|--------------------|-------------------|----------------------------------------|
| ¢                  | Manual            |                                        |
| Verfügbare Kameras | Kamerasteuerungen | Voreinstellungen für<br>Kameraposition |
| D: Camera 1        | ^ +               | Präsentator                            |
|                    |                   | 11-Präsentator                         |
|                    | < > >             | Übersicht                              |
|                    | · -               | 11-EB                                  |
|                    |                   | 01_Speaker                             |
|                    |                   | Moderator                              |
|                    |                   | 10                                     |
|                    |                   | Neue hinzufügen                        |
|                    | 参 Device settings | )                                      |

Unter "Eigenansicht" können Sie Optionen und Positionen der Eigenansicht auswählen.

|                           | Systemsteuerung          |                             |
|---------------------------|--------------------------|-----------------------------|
|                           | Kamera                   |                             |
| Eig                       | enansicht Kameraste      | euerung                     |
|                           | President and the second |                             |
|                           |                          |                             |
|                           |                          |                             |
| 11-Präsentator            | Übersicht                | 11-EB<br>Benutzerdefinierte |
| Kameraposition            | Kameraposition           | Kameraposition              |
| A CONTRACTOR OF THE OWNER |                          |                             |
|                           |                          |                             |
|                           |                          | )                           |
|                           |                          |                             |

Unter "**Optionen der Eigenansicht**" wählen Sie an, ob Ihre Eigenansicht auf der Leinwand zu sehen sein soll und ob die Eigenansicht als Vollbild auf der Leinwand projiziert werden soll.

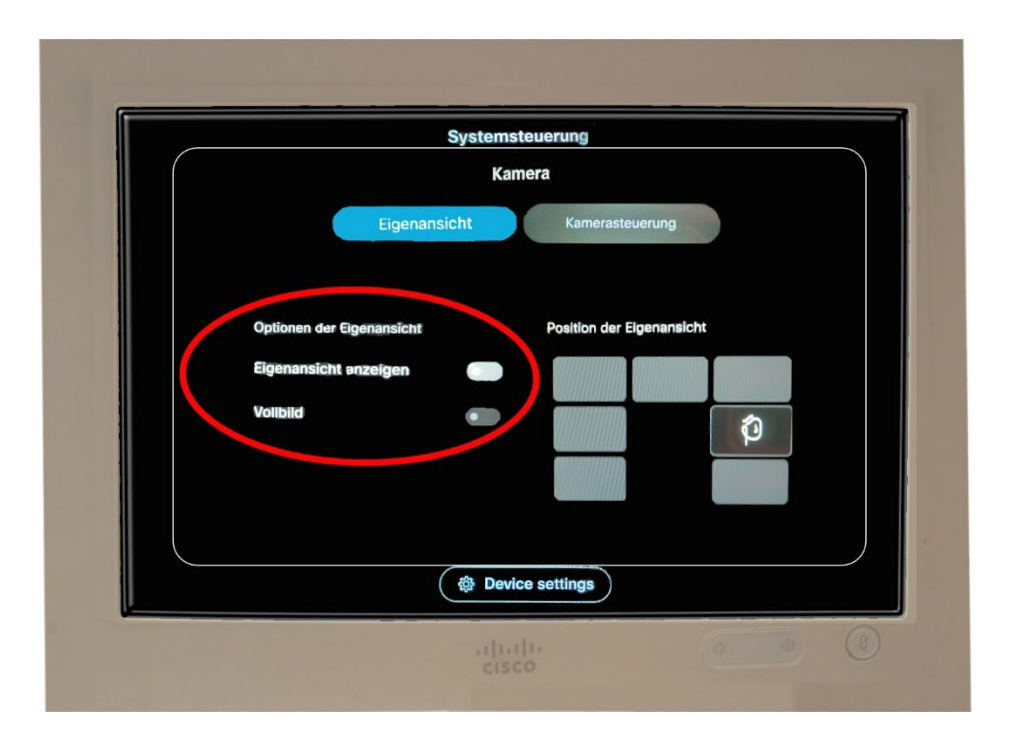

Unter "Position der Eigenansicht" wählen Sie an, wo das Kleinbild der Kamera auf der Leinwand zu sehen sein wird.

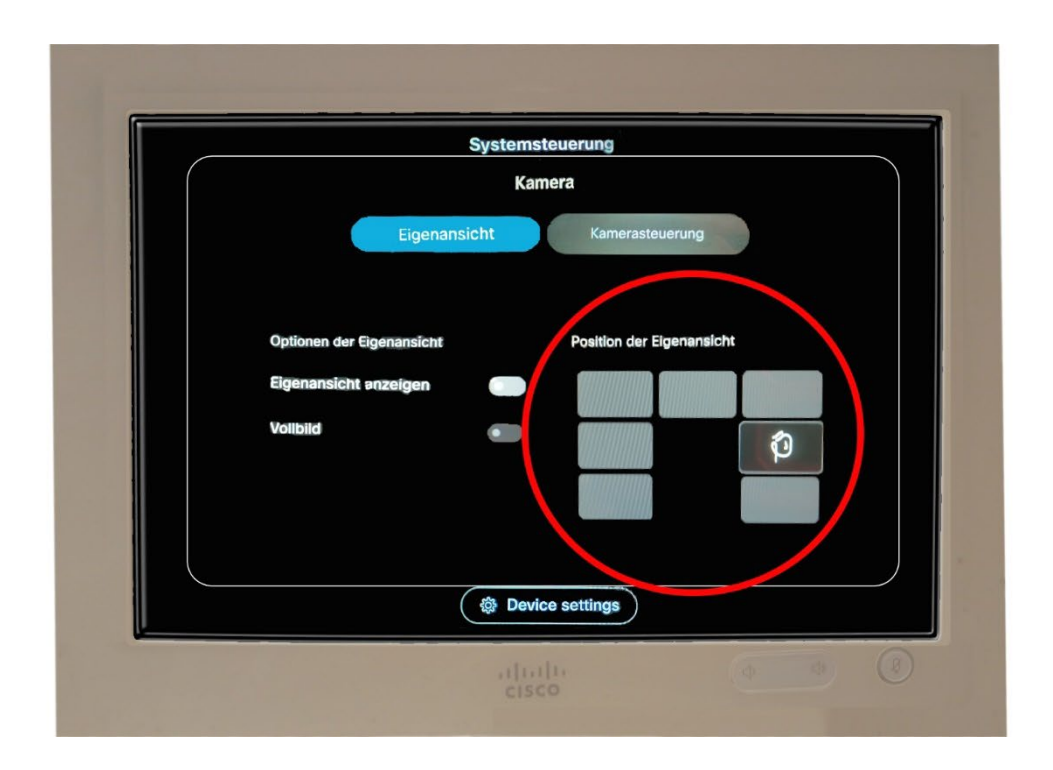

## Zum Abschluß Ihrer Veranstaltung: Bei Raumsteuerung auf "Off" gehen.

Leinwand fährt dann hhoch.

Beamer wird ausgeschaltet und die Kamera fährt in die Parkposition.

|          | Raumsteuerung                |                       |
|----------|------------------------------|-----------------------|
| Beamer   | On                           | Off                   |
| Leinwand | ACHTUNG: Die Leinwand wird a | utomatisch gesteuert! |
|          |                              | STOP                  |
|          |                              |                       |
|          | -                            |                       |

Ihre Medientechnik

Support: 030 – 838 61602 mailarnim22@zuv.fu-berlin.de